How do i sync my android phone

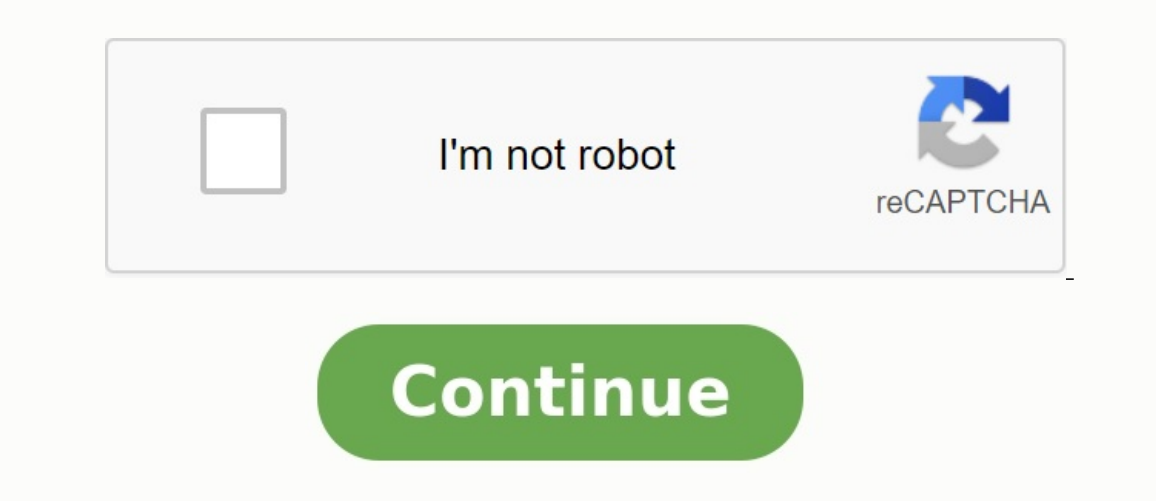

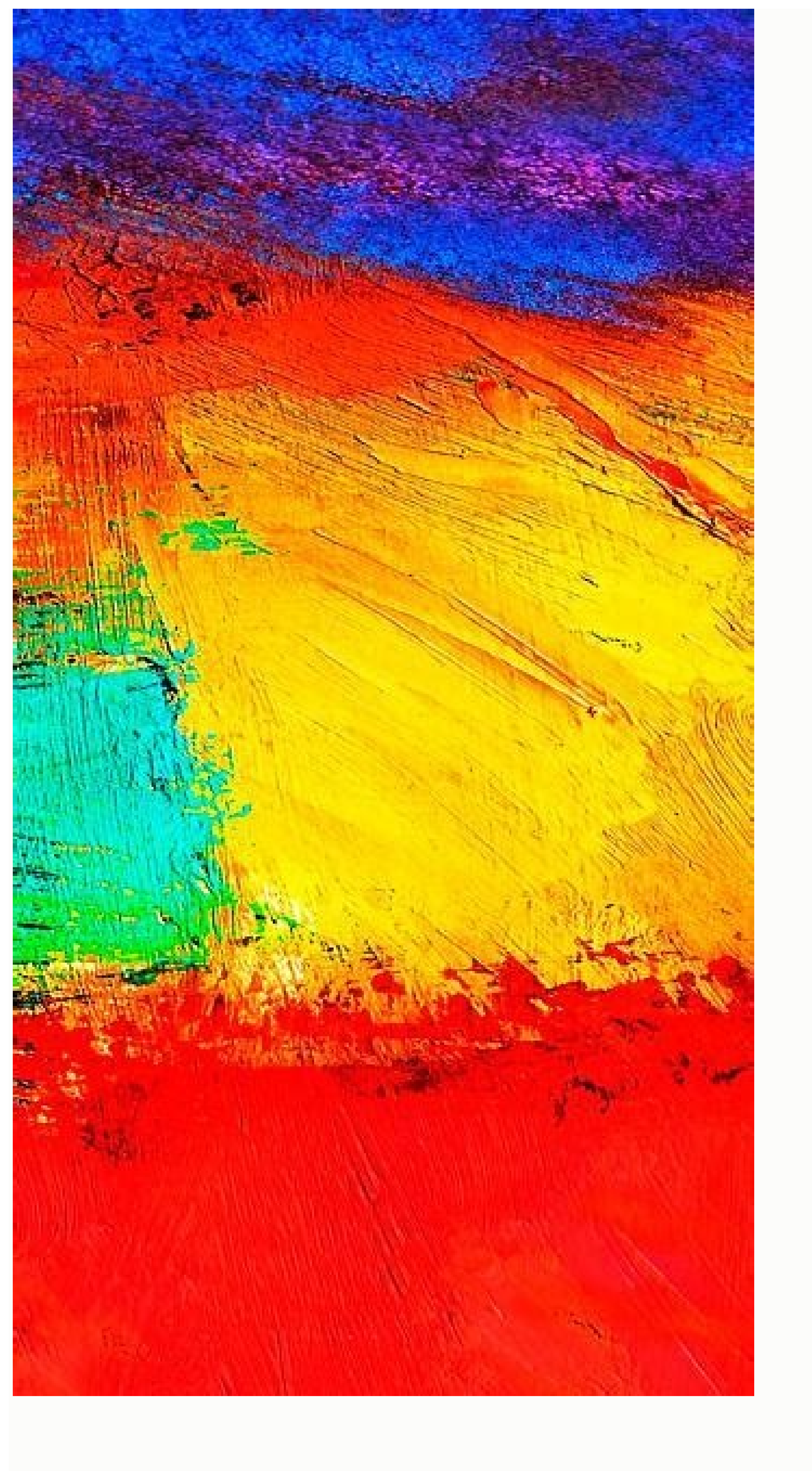

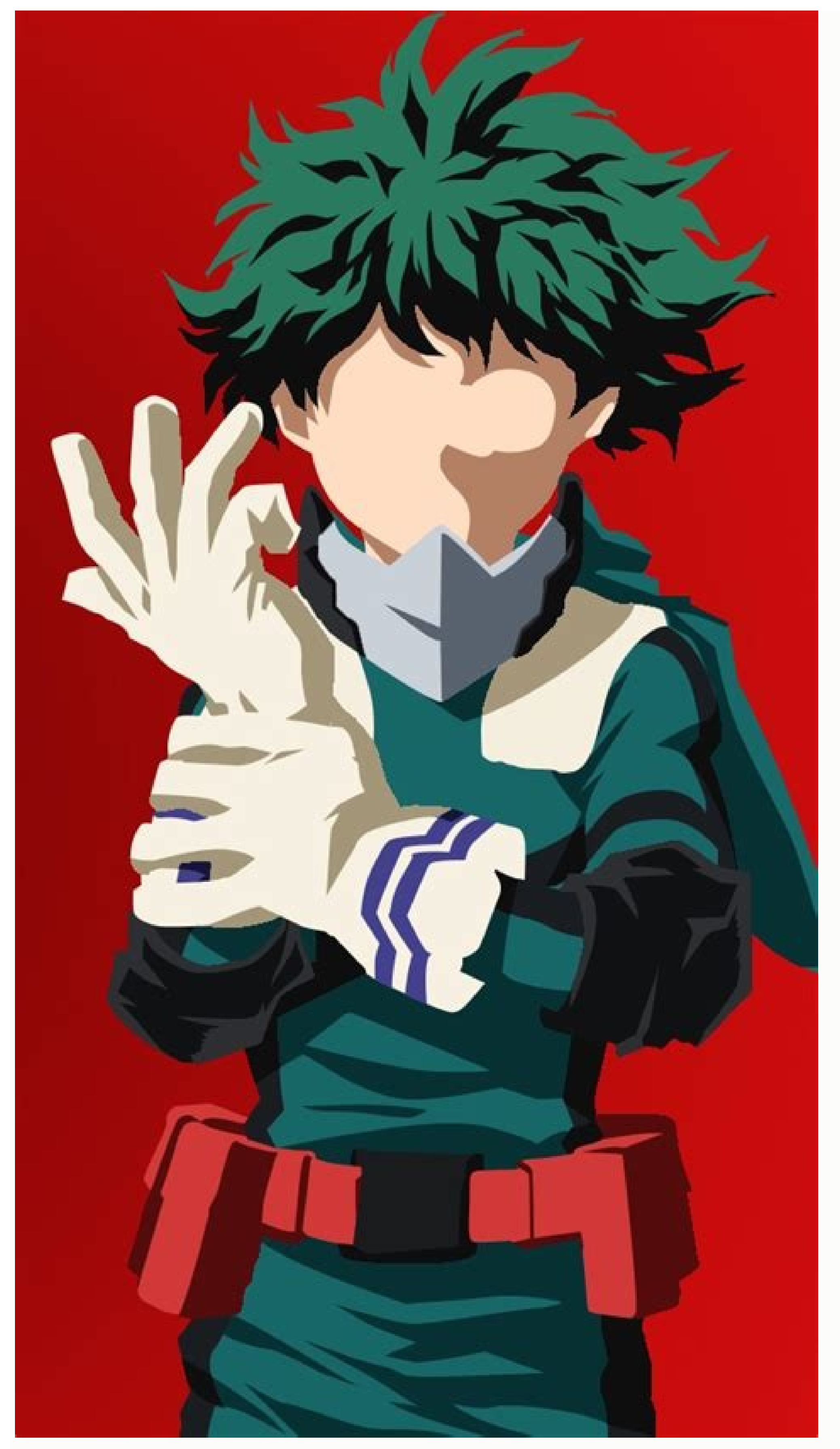

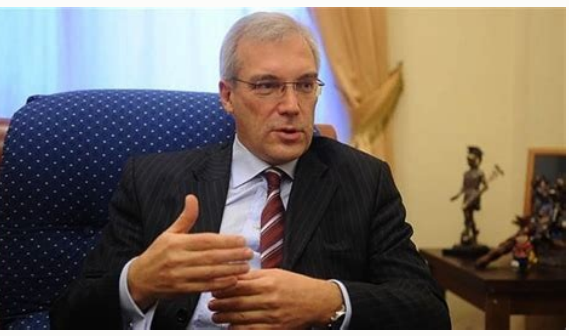

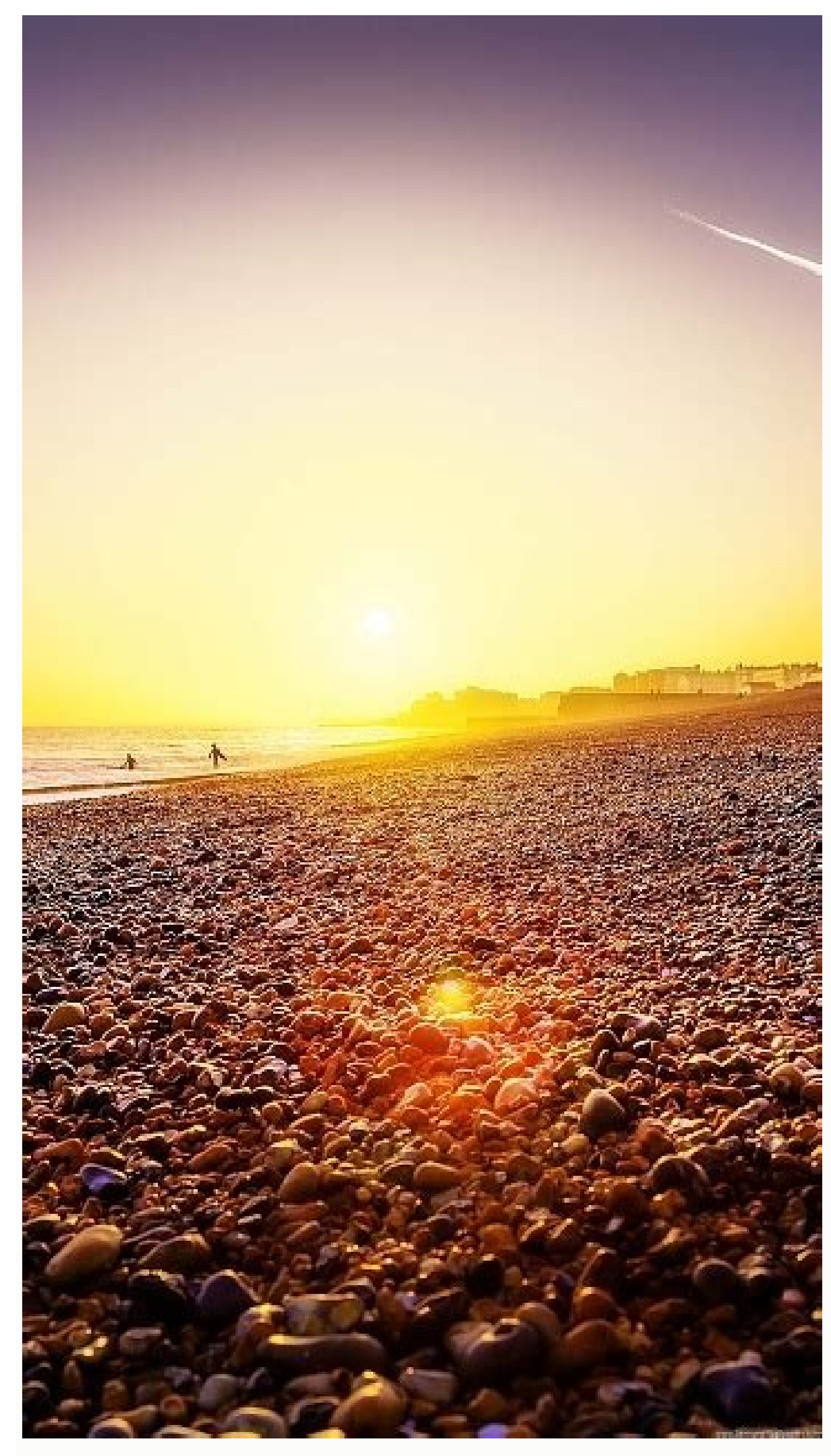

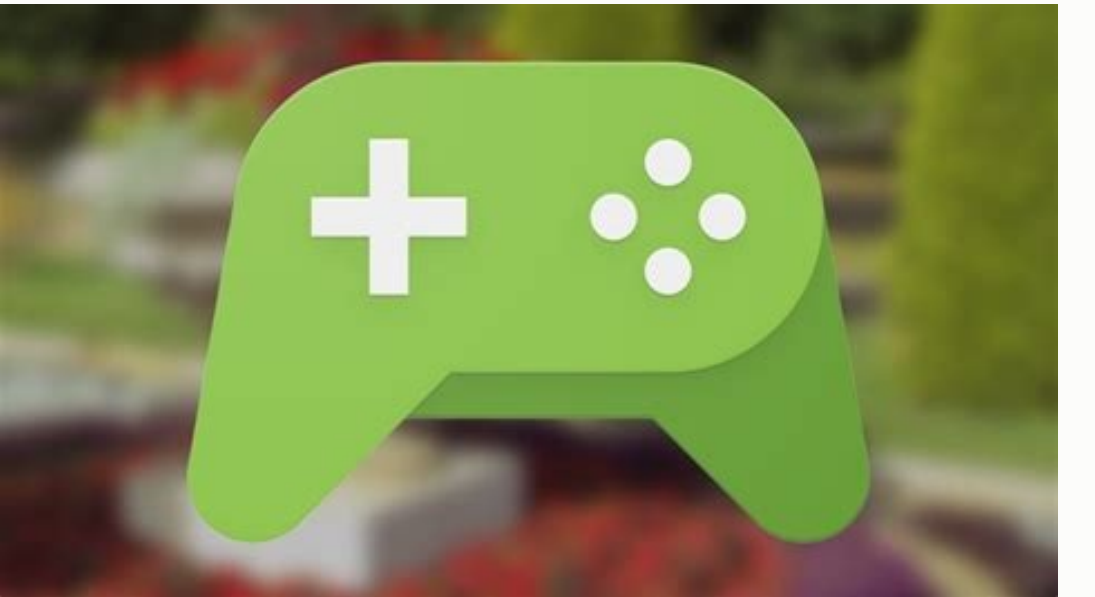

How do i sync my android phone to my ipad. How do i sync my android phone to my ipad. How do i sync my android phone to my car. How do i sync my android phone to my ipad. How do i sync my android phone to my car. How do i sync my android phone to my car. How do i sync my android phone to my tablet. How do i sync my android phone to my tablet.

If your phone is having trouble syncing with your Google account, you may see the message "Sync problems. It will be back soon" or the start sync icon. Most sync again. However, if you are experiencing syncing issues, try these solutions. Open the settings app on your phone. Click on your phone to sync your Google account. If you have multiple accounts on your phone, tap the sync you want to sync. Click Next Sync. After completing each of the troubleshooting steps below, try to sync manually to see if syncing works. Check if you have any important questions about your account: a You must be able to sign in to your Google Account to sync. Make sure you can sign in to your Google Account using other methods and on another device. For example, try checking Gmail using your phone or tablet first. Your update status will be displayed. Follow all the steps on the screen. Force sync Your account Option 1: Change your date and time settings Open the Settings app on your phone. Click on the system date and time settings of the main screen. Learn how to use your phone. Open the phone app on your phone. Click on the keyboard. Dial \*#\*#Checkin#\*#\*(\*#\*#2432546#\*#\*). You will see a message that the verification was successful. This message means your phone. Clear cache and data. Step 1. Back up your contacts by opening the Contacts app on your phone. Press Menu â Settings. In the Manage Contacts section, click Export. Choose a location similar to your trip. Click Save. Step 2: Clear cache data. Open the settings app on your phone. Tap on Contacts. Open the Contacts. Open the Contacts app on your phone. Press Menu â Settings. Click - Import - VCF File - OK. Select the .VCF file you exported. Sync apps with your Google account, sync passwords across devices, and get help and answers from the community. Community experts have been inactive for a few hours on your phone and you won't thynchronize by email. So you will not receive any messages on your device. Such problems can make you miss important e-mail. Letters that can be expensive if you don't decode them quickly. Fortunately, we will show you how to decode email letters not syncing on your Android device. 1. Make sure you have automatic email Mail sync, most notifications are enabled to send automatic sync to customers, so you can get your emails from your Android phone. Emails. You can check that this is the reason for your e-mail The letters are not synchronized by activating the Automatic sync with e-mail option. In the mail program. Then the program should automatically search for new email. And alert you when a new message appears. You can enable automatic synchronization in the Mail Program Settings menu. Here we show you how to do this in Gmail, but for most other messages these actions should be similar: start a messaging program like Gmail. Press the Burger icon (three horizontal lines) in the upper left corner and select settings. If your phone has several accounts, choose a messaging account. Scroll down and make sure sync gmail or similar is enabled. 2 If Image, Gmail sync is enabled, check that your device's battery saver is enabled and turned off. Battery saver mode turns off background sync. Instead of turning off battery saver mode, Gmail pops up and hit auto-sync to activate it. If for some reason automatic sync, search and download new email. letters to your device. This option works the same as usual sync, except you have to manually access the settings and hit options. Note that the exact actions vary depending on the unit. To sync email manually Android Letters: Open the Settings app on your phone and select Acnogical. Select a message account that you are experiencing sync problems with. Press your Account Sync to see all the features you can sync with. Press the three dots in the upper right corner of the screen and select sync now. Your phone will start syncing your data including email Literature. If there are new emails, they should appear in your Letters, Messages Client. 3 pictures when your phone downloads the email A letter happens in your device's memory. if youDue to your phone's storage capacity, your emails may not sync (especially when you try to download an email with a bulky attachment). Fortunately, you can fix this problem by deleting unnecessary files from your phone as follows (specific instructions vary by device): Open the Settings app and press storage. You will see the total storage and available on your device. To find space on your device, tap free space and search for files you can delete. Figure 2 All Android phones don't have this option to find and delete files using Google Files. When you change the messaging password for your email account (make sure the password is secure and memorable), you'll need to update and email it in your email app. If not, your phone will not be able to sync new emails. Lists, because there is simply no consent to it. You can solve this problem by opening the email. messaging program and entering a new password. The program will then be attached to the e-mail. Messaging servers and will provide you with new messages. After changing your password, don't forget to update your password every time you use this account. Like all apps on your device, the mail app stores data and cache files on your phone. While these files generally don't cause any problem, it's worth cleaning them up and seeing if it resolves the email. Email sync issue on android device. Deleting data and cache files will not delete your e-mail. Letters; Your e-mails are stored in the e-mail. On the mail provider's server. Empty the cache: Open the Settings app and tap apps & notifications. Find your email app like Gmail and press it. Press memory. You will see how much space your email takes up. Address. To delete cached data, tap cache. You can also choose if you want to clear the storage, but note that this will delete all your phone apps data as if you had reinstalled them. You will need to reconnect and perform the initial message sync. If necessary, open your e-mail program and format it. 3 images For better performance, you need to update your apps. If it's been a while since you updated your email, the mail app is worth looking for on the play store if it gets an update. New updates will fix many existing bugs in the app. If an error like this means your emails are out of sync, this fixes the problem: run Play the Parts Store on your phone. Look for electronic e-mail applications using the search function or tap your account icon on the top right and select Application management iTouch possible updates to check the programs with waiting realizations. If there is an update, touch the update to download and install the update to download and install the update to download and install the update select Application. eliminating and updating an account to the question. In this way it is possible to confirm the settings to ensure that nobody is wrong in the configuration. Use the application option to do this, you have to remove your and email first. Account and email from the application. select your account to delete it from the phone. Then the same account again with the E -Mail message. Option of the post program. 2 images can ultimately be this and emails. E -mail (certain activities on different devices differ): go to settings> programs and notifications and touched and touched. E -mail (use all programs X if necessary). Touch the options. Turn the switch in the position Different devices differ): go to settings> programs and notifications and touched and touched and touched. E -mail (use all programs X if necessary). Touch the options. Turn the switch in the position Different devices differ): go to settings> programs and notifications and touched and touched. E -mail (use all programs X if necessary). Touch the options. Turn the switch in the position Different devices differ): go to settings> programs and notifications and touched and touched. E -mail (use all programs X if necessary). Touch the options. Turn the switch in the position Different devices different devices devices devices dev solve the problem with the methods mentioned above. If the letters from e -mail and action are created again, you should make sure that you use the entire and email message. Functionality of the program. Many customers offer many major functions to increase their performance. So don't be afraid to search the settings. You can check the way the program synchronizes and email. E -mail and other latest data in your Google account. Which synchronization after synchronized by default are automatically synchronized by Google developed applications with the Google account. It is possible to deactivate or activate the automatic synchronization of the individual programs created by Google. If or other programs that can be automatically synchronized. Open the telephone settings program. Tap on the synchronization of the Google account of your phone. If you have more than one account on the device, touch the desired account. See the list of Google applications and the last time they are synchronization of some Google programs and open the program for telephone settings. Tap your account. If you have more than one telephone account, touch what you want to synchronize. Tap on the synchronization of the account synchronization Open the phone application settings. Click on the account information to sync with your Google account on your phone. If you have multiple phone account information for all apps created by Google, including those for which automatic sync is disabled. Related resources ask for help in the community to get answers from experts in the community